## Procedura per avviare l'analisi del Cone Beam da DVD

NMECA

- 1. Inserire disco nel computer.
- 2. Attendere avvio programma Romexis.
- 3. Cliccare "Selezionare tutto".
- 4. Cliccare "AVVIARE viewer da CD".
- 5. Attendere avvio del programma (il tempo di attesa può variare da 1 a 5 min, secondo il livello tecnologico del computer).
- 6. Fare doppio click sull'immagine ricostruita.
- 7. Dopo l'apertura cliccare sulla scritta "Panoramica".
- 8. Se lo si ritiene necessario, reimpostare la Panoramica.
- 9. Cliccare sulla scritta "Impianto".

Il tempo richiesto per l'apertura delle immagini da DVD può variare a seconda del dispositivo utilizzato, in alcuni casi può richiedere diversi minuti.

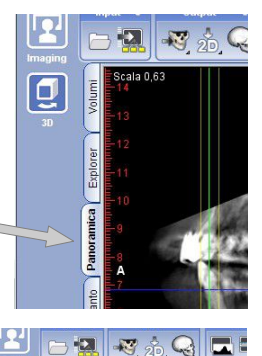

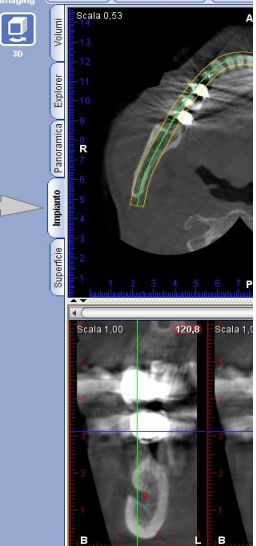